## ALUMNOS REINSCRIPCIÓN ANUAL

La reinscripción es un procedimiento mediante el cual cada estudiante indica su voluntad de continuar realizando actividades académicas (cursar y rendir exámenes finales) en el año actual. Dicha reinscripción es **obligatoria** y se deberá realizar **todos los años** y **para cada carrera** en estado activo. Los/as ingresantes a la universidad no necesitan reinscribirse.

Para poder reinscribirse, deberán previamente actualizar sus datos censales.

## La reinscripción anual es obligatoria para poder inscribirse a cursados y a exámenes finales.

La reinscripción anual persigue los siguientes objetivos:

- Contar con cantidades precisas de alumnos/as realmente activos por carreras, para fines estadísticos y/o presupuestarios.
- Mantener actualizados los datos censales de cada alumno/a, para recuperar información de contacto, y evaluar estadísticamente la condición socioeconómica del alumnado.

## PASOS PARA REALIZAR LA REINSCRIPCIÓN

Se deberá iniciar sesión en el sistema SIU- Guaraní, siguiendo estos pasos:

- 1- Ingresar a la página web de la UPSO: <u>www.upso.edu.ar</u>
- 2- En el margen superior de la página, hacer clic en el botón <u>Alumnos → SIU-</u> <u>Guaraní</u>.

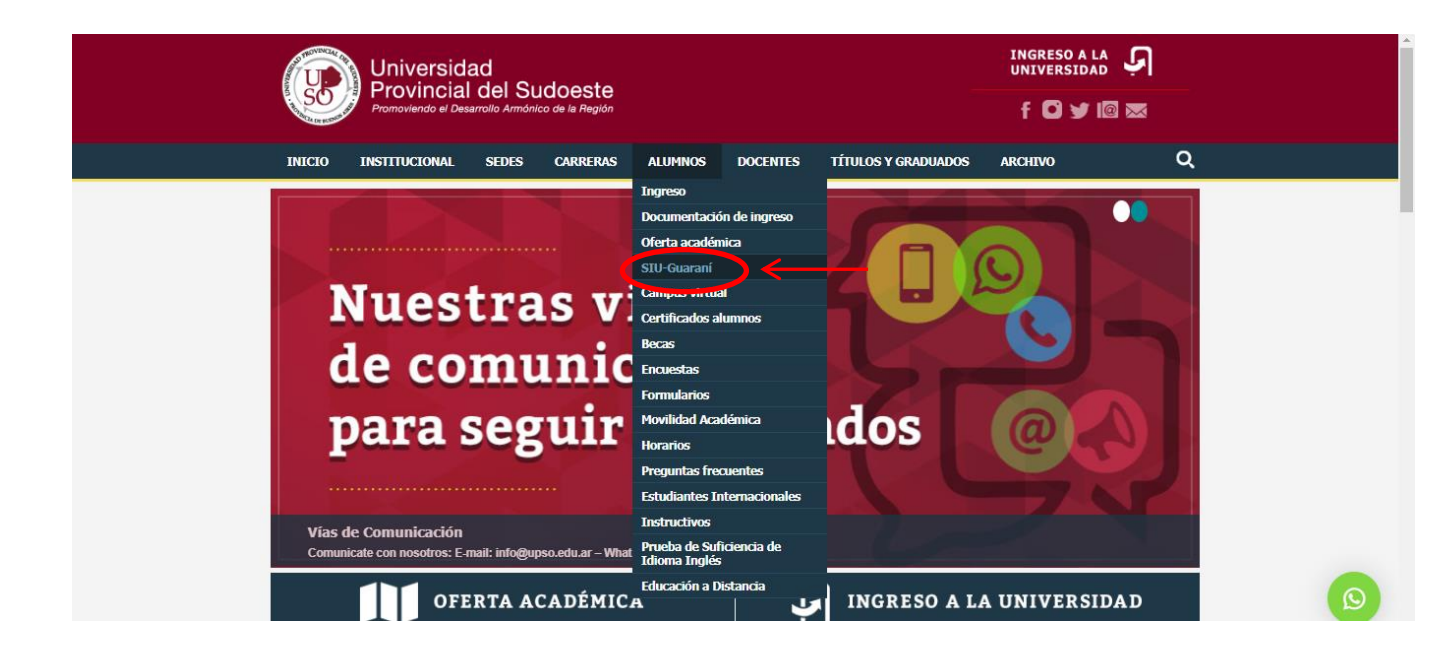

## Ingresar en Acceso al SIU-Guaraní de la UPSO

| Universidad f 🖸 🛩 🕼 📼<br>Provincial del Sudoeste<br>Promoviendo el Desarrolto Armónico de la Región             |   |
|----------------------------------------------------------------------------------------------------|---|
| INICLO INSTITUCIONAL SEDES CARRERAS ALUMNOS DOCENTES TÍTULOS Y GRADUADOS ARCHIVO                                | Q |
| Aumos > Gestón alumos<br>ACCESO A SIU-Guaraní PARA ALUMNOS                                                      | • |
| El alumno podrá:                                                                                                |   |
| Inscribirse en las materias que desea cursar en el período indicado en cada cuatrimestre.                       |   |
| Inscribirse en exámenes finales,                                                                                |   |
| Obtener un certificado de alumno.                                                                               |   |
| Obtener certificados de examen parcial y final.                                                                 |   |
| Obtener información de su carrera como por ejemplo plan de estudio, historia académica, materias cursadas, etc. |   |
| Acceso al SIU-Guaraní de la UPSO                                                                                | Ŧ |

3- Ingresar en Usuario el número de Legajo y en Clave el número de DNI (sin puntos).

| AND THE MERCENCE OF THE OWNER OF THE OWNER OWNER OF THE OWNER OWNER OWNE |                              |                                                                                                    |                                                                                 |
|----------------------------------------------------------------------------------------------------|------------------------------|----------------------------------------------------------------------------------------------------|---------------------------------------------------------------------------------|
| Acceso Fechas de exam                                                                                                    | en Validador de Certificados | Horarios de Cursadas                                                                                                    |                                                                                 |
| Ingresá tus dato<br><sup>Usuario</sup>                                                                                                    | s                            | SIU Guaraní<br>Algunas de las cosas que<br>• Inscribirte a materias<br>• Consultar el plan de l<br>• Consultar tu historia de | e podés hacer con este sistema son:<br>y exámenes.<br>tu carrera.<br>académica. |
|                                                                                                    |                              | Recibir alertas sobre                                                                                                    | personares.<br>períodos de inscripción o vencimiento de exámenes finales.       |

4- Elegir la carrera en la cual se desea reinscribir. Las opciones de carrera aparecerán en el menú desplegable del margen superior derecho.

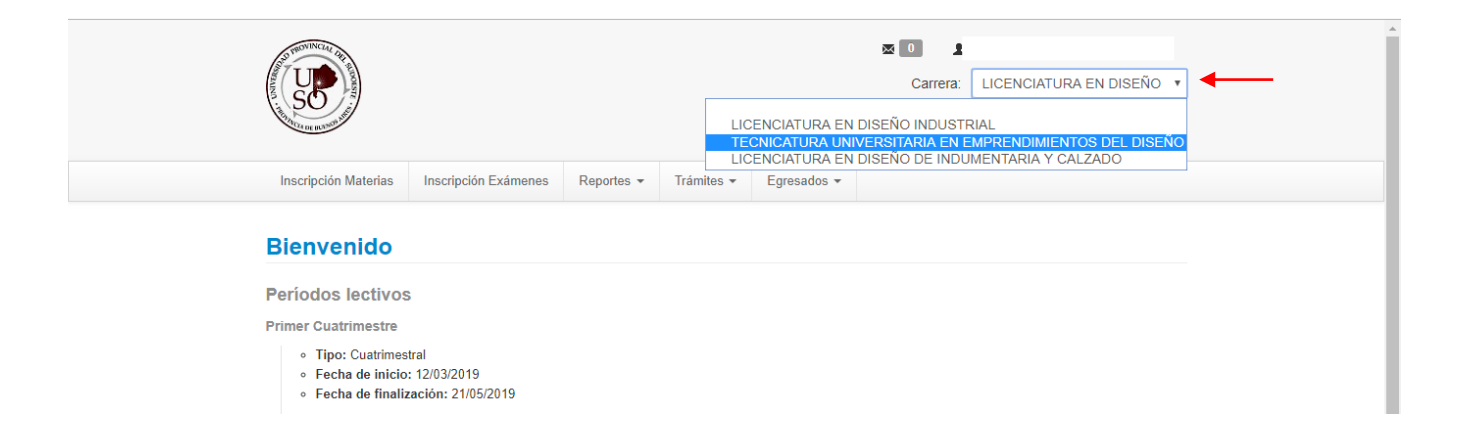

5- En la barra de opciones principal, ir a Trámites- Reinscripción

|                            | Carrera: CICLO DE COMPLEMENTACIÓN CURRICULAR DE LA LICENCIATURA EN EDUCACIÓN FÍSICA Y<br>GESTIÓN DE EMPRENDIMIENTOS DEPORTIVOS |                              |              |            |                          |  |  |  |  |
|----------------------------|----------------------------------------------------------------------------------------------------|------------------------------|--------------|------------|--------------------------|--|--|--|--|
| Inscripción                | Materias Inscrip                                                                                                    | oción Exámenes               | Reportes -   | Trámites 🕶 | Egresados 🕶              |  |  |  |  |
| Bienve                     | Bienvenido                                                                                                    |                              |              |            | rsonales<br>certificados |  |  |  |  |
| Períodos lectivos          |                                                                                                    |                              | Reinscripció | n          | -                        |  |  |  |  |
| Primer Cuat                | trimestre                                                                                                    |                              |              |            |                          |  |  |  |  |
| ∘ Tipa<br>∘ Fect<br>∘ Fect | <ul> <li>Tipo: Cuatrimestral</li> <li>Fecha de inicio: 12/03/2019</li> <li>Fecha de finalización: 21/05/2019</li> </ul>        |                              |              |            |                          |  |  |  |  |
| Período                    | de Inscripción a C                                                                                                    | Cursadas Primer              | cuatrimestre |            |                          |  |  |  |  |
| ∘ Inici<br>∘ Fina          | o de inscripción: 01<br>lización de inscripc                                                                                   | i/03/2019<br>ión: 21/05/2019 |              |            |                          |  |  |  |  |

6- Hacer clic en Revisa tus datos censales.

| AND MONITORIAL CRASH | Carrera: Cl<br>GESTIÓN                   | clo de compi<br>de emprendin | LEMENTACIÓN<br>MENTOS DEPO | CURRICULAR DE<br>RTIVOS | A LICENCIATURA EN | A<br>NEDUCACIÓN FÍSICA | ARTINO +<br>A Y |  |
|----------------------|------------------------------------------|------------------------------|----------------------------|-------------------------|-------------------|------------------------|-----------------|--|
| Inscripción Materias | Inscripción Exámenes                     | Reportes -                   | Trámites 👻                 | Egresados 👻             |                   |                        |                 |  |
| Reinscripció         | <b>n</b><br>e debes revisar todas las so | lanas de tus dat             | ns personales              | evisa tus datos cen     | soles             |                        |                 |  |
|                      | e debes revisar lodas las so             | iapas de lus dan             | os personales. <u>-</u>    |                         | <u>SKIUS</u>      |                        |                 |  |

7- Actualizar los datos personales. Se debe abrir cada una de las solapas de Datos Principales, Financiamiento de Estudios, Situación Laboral, etc. que aparecen a la izquierda y hacer clic en <u>Guardar</u> en cada caso si se han actualizado los datos. Si no se ha actualizado ningún dato igualmente se debe abrir cada solapa para que el sistema confirme que se han mantenido los datos anteriores (debe aparecer el icono verde en todas las solapas). Una vez terminado hacer clic en <u>Confirmar</u> y arriba aparecerá un mensaje que dice que los datos han sido confirmados.

| Carrera: CICLO DE COMPLEMENTACIÓN CURRICULAR DE LA LICENCIATURA EN EDUCACIÓN FÍSICA Y<br>GE STIÓN DE EMPRENDIMIENTOS DEPORTIVOS                                                                           |                                                                                                    |                                                                     |                                                            |             |                                                                         |                                                                         |  |  |  |
|----------------------------------------------------------------------------------------------------|----------------------------------------------------------------------------------------------------|---------------------------------------------------------------------|------------------------------------------------------------|-------------|-------------------------------------------------------------------------|-------------------------------------------------------------------------|--|--|--|
| Inscripción Materias                                                                                                    | Inscripción Exámenes                                                                                 | Reportes -                                                          | Trámites 🕶                                                 | Egresados 👻 |                                                                         |                                                                         |  |  |  |
| inscripcion Materias<br>Mis datos perc<br>Datos principales<br>Financiamiento de estud<br>Situación laboral<br>Situación familiar<br>Estudios superiores<br>Tecnología<br>Deportes<br>Idiomas<br>Decontes | osonales<br>Para po<br>Datos p<br>Domicilio<br>Saenz Pe                                              | Tus datos se enc<br>presionar<br>der reinscribirte de<br>personales | uuentran vigente<br>el botón "Confirr<br>abes revisar toda | Egresados • | s, si tenés algún dato p<br>indicar que se encuen<br>s datos personales | Confirmar<br>ara modificar, no olvides<br>tran actualizados.<br>Guardar |  |  |  |
| Última actualización: 27/0<br>Una vez que hayas comple<br>los campos obligatorios, o s<br>cambios para realizar presis<br>botón Confirmar para indic<br>datos están actualizados.                         | siz019 Nům.<br>ado todos<br>i no tenés<br>Localidad<br>ar que tus ADOLFO<br>Teléfono d<br>Teléfono c | Pisc<br><br>GONZALES CH<br>le línea agregar<br>-<br>elular          | )<br>HAVES, Buenos<br>código de área                       | Dpto.       | Unidad                                                                  | Código Postal<br>7513 💼 Borrar                                          |  |  |  |

|                                                                                                    | Los datos han sido confirmados.                                                                                                    |
|----------------------------------------------------------------------------------------------------|----------------------------------------------------------------------------------------------------|
| Inscripción Materias                                                                                                    | Inscripción Exámenes Reportes - Trámites Egresados -                                                                                                    |
| Mis datos per<br>Datos principales<br>Financiamiento de estu<br>Situación laboral<br>Situación familiar                                                                  | sonales                                                                                                    |
| Estudios supenores<br>Tecnología<br>Deportes<br>Idiomas<br><b>Discapacidad</b>                                                                                           | No has ingresado datos de discapacidad.         Image: State of the state of the state of t |
| Última actualización: 27<br>Una vez que hayas compi<br>los campos obligatórios, o<br>cambios para realizar prei<br>botón Confirmar para ind<br>datos están actualizados. | 05/2019<br>atado todos<br>si no tenés<br>ioná el<br>car que tus                                                                                                    |

8- Finalmente ir nuevamente a Trámites-Reinscripción y hacer clic en Revisa tus datos censales. En la siguiente pantalla hacer clic en el botón amarillo Reinscribirse.

| Carrera: CICLO DE COMPLEMENTACIÓN CURRICULAR DE LA LICENCIATURA EN EDUCACIÓN FÍSICA Y GESTIÓN DE EMPRENDIMIENTOS DEPORTIVOS |                                    |                  |                  |             |  |  |   |               |  |  |
|----------------------------------------------------------------------------------------------------|------------------------------------|------------------|------------------|-------------|--|--|---|---------------|--|--|
| Inscripción Materias                                                                                                    | Inscripción Exámenes               | Reportes -       | Trámites -       | Egresados 👻 |  |  |   |               |  |  |
| Reinscripció<br>Para realizar la reinscr                                                                                    | n<br>ipción a tu carrera por favor | presiona el botó | n "reinscribir". |             |  |  | R | teinscribirse |  |  |